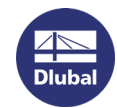

## 使用RUS-Tool 实现Dlubal软锁转移

请先通过此链接下载 RUS-Tool:

http://download.dlubal.com/?file=RUS.exe

目标电脑 = 新电脑

源电脑 = 旧电脑 (已激活软锁的电脑)

1. 先在目标电脑上打开RUS-Tool. 选择如下对话框的内容。

| RUS                                                                                             |                                                             |                                                      |                                        | -                   |                       | >   |  |
|-------------------------------------------------------------------------------------------------|-------------------------------------------------------------|------------------------------------------------------|----------------------------------------|---------------------|-----------------------|-----|--|
| Collect Status Information  <br>transfer (rehost) a license fro<br>mputers. On each computer, s | Apply License F<br>m one computer<br>elect the <b>Trans</b> | ile Transfer L<br>to another, you<br>fer License tab | icense  <br>run the RUS<br>and perforn | program on the appr | on both<br>opriate st | ep. |  |
| -Collect information about the                                                                  | recipient compu                                             | uter                                                 |                                        |                     |                       |     |  |
| Step 1: On the computer to<br>collect and save information                                      | which you want<br>about the comp                            | to transfer the lic<br>uter.                         | ense (the "                            | recipient o         | omputer")             | ,   |  |
| Save recipient information to                                                                   | C:/Temp/red                                                 | C:/Temp/recipient.id                                 |                                        |                     |                       |     |  |
|                                                                                                 |                                                             | 2                                                    | Collect a                              | nd Save Ir          | nformation            |     |  |
| Кеу Туре Ке                                                                                     | ey ID                                                       | Products                                             |                                        |                     |                       |     |  |
| Кеу Туре Ке                                                                                     | ey ID                                                       | Products                                             |                                        |                     |                       |     |  |
|                                                                                                 |                                                             |                                                      |                                        |                     |                       |     |  |
|                                                                                                 |                                                             |                                                      |                                        |                     |                       |     |  |
|                                                                                                 |                                                             |                                                      |                                        |                     |                       |     |  |
|                                                                                                 |                                                             |                                                      |                                        |                     |                       |     |  |
|                                                                                                 |                                                             |                                                      |                                        |                     |                       |     |  |
|                                                                                                 |                                                             |                                                      |                                        |                     |                       |     |  |
|                                                                                                 |                                                             |                                                      |                                        |                     |                       |     |  |
| Read the recipient information                                                                  | on file from                                                |                                                      |                                        |                     |                       | 1   |  |
| Read the recipient information<br>Generate the license transfe                                  | n file from                                                 |                                                      |                                        |                     |                       |     |  |
| Read the recipient information<br>Generate the license transfe                                  | n file from                                                 |                                                      | Generate                               | License Tr          | <br><br>ansfer File   |     |  |

2. 选择接收软锁的输出文件\*.id的路径名称。点击 Collect and Save Information.

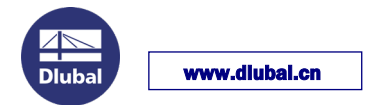

3. 在源电脑上启动RUS工具。点击转移许可证标签 Transfer License.

| 🥐 RUS                                                                                                    | 0                                                          |                                              | -                                  |                         | $\times$ |  |  |  |  |  |
|----------------------------------------------------------------------------------------------------|------------------------------------------------------------|----------------------------------------------|------------------------------------|-------------------------|----------|--|--|--|--|--|
| Collect Status Information                                                                                                    | Apply License File                                         | Transfer License                             | 1 3                                |                         |          |  |  |  |  |  |
| To transfer (rehost) a license                                                                                                    | from one computer to an                                    | other, you run the l                         | RUS program o                      | n both                  | 1        |  |  |  |  |  |
| computers. On each computer, select the <b>Transfer License</b> tab and perform the appropriate step.                                             |                                                            |                                              |                                    |                         |          |  |  |  |  |  |
| Collect information about the recipient computer                                                                                                  |                                                            |                                              |                                    |                         |          |  |  |  |  |  |
| Step 1: On the computer to which you want to transfer the license (the "recipient computer"),<br>collect and save information about the computer. |                                                            |                                              |                                    |                         |          |  |  |  |  |  |
| Save recipient informatio                                                                                                    | on to                                                      |                                              |                                    |                         |          |  |  |  |  |  |
|                                                                                                    | ,                                                          | Collo                                        | ct and Save Tel                    | Formation               | ill      |  |  |  |  |  |
|                                                                                                    |                                                            | Colle                                        | ct and Save In                     | rormation               | 1        |  |  |  |  |  |
|                                                                                                    |                                                            |                                              |                                    |                         |          |  |  |  |  |  |
| Generate the license trans                                                                                                    | sfer file                                                  |                                              |                                    |                         |          |  |  |  |  |  |
| Step 2: On the computer<br>the license to transfer, re                                                                                            | that currently contains to<br>ad the recipient information | he license (the "sou<br>ion file and generat | rce computer")<br>e a license tran | , select<br>Isfer file. |          |  |  |  |  |  |
| Key Type                                                                                                    | Key ID                                                     | Products                                     |                                    |                         | пΙ       |  |  |  |  |  |
| SL-AdminMode                                                                                                    | XXXXXXXXXXXXXXXXXXXXXXXXXXXXXXXXXXXXXX                     |                                              |                                    |                         | <u>'</u> |  |  |  |  |  |
|                                                                                                    |                                                            |                                              |                                    |                         |          |  |  |  |  |  |
| 激活的软锁                                                                                                    |                                                            |                                              |                                    |                         |          |  |  |  |  |  |
|                                                                                                    |                                                            |                                              |                                    |                         |          |  |  |  |  |  |
|                                                                                                    |                                                            |                                              |                                    |                         |          |  |  |  |  |  |
|                                                                                                    |                                                            |                                              |                                    |                         |          |  |  |  |  |  |
|                                                                                                    |                                                            |                                              |                                    | _                       |          |  |  |  |  |  |
|                                                                                                    | ( 选择第二                                                     | 步在目标电脑                                       | <br> 牛成的文化                         | 4 ]                     |          |  |  |  |  |  |
|                                                                                                    |                                                            |                                              |                                    |                         |          |  |  |  |  |  |
|                                                                                                    |                                                            |                                              |                                    |                         | 11       |  |  |  |  |  |
| Read the recipient inform                                                                                                    | ation file from C:/Temp                                    | /recipient.id                                |                                    |                         |          |  |  |  |  |  |
| Generate the license tran                                                                                                    | sfer file to c./Temp/                                      | license.h2h                                  |                                    |                         |          |  |  |  |  |  |
|                                                                                                    |                                                            | 5 Gener                                      | ate License Tra                    | nsfer File              |          |  |  |  |  |  |
|                                                                                                    |                                                            | -                                            |                                    |                         |          |  |  |  |  |  |

- 4. 选择要转移的SL许可证。
- 5. 读取第二步生成的接收信息文件(\*.id)。选择输出许可转移文件(\*.h2h)的位置。

单击 "生成许可证传输文件Generate License Transfer File "按钮。

- 6. 在你的<mark>目标计算机</mark>上启动RUS.exe工具。打开 "应用许可证文件 Apply License File "选项卡。.
- 7. 导入第五步生成的许可证转移文件(\*.h2h)。点击 "应用更新 "按钮。
- 8. 现在启动Dlubal软件,通过帮助>授权(在DEMO模式下也可以)读取当前author.ini文件。
  重新启动软件,完整版可以使用了。